# 스마트 좌석배정시스템 도입에 따른 열람실 좌석 배정 안내

자유열람관(대구분관)열람석 이용시 다음과 같이 스마트 좌석배정시스템(『SMART DU』 앱)을 통해 좌석을 발급받아 이용하시기 바랍니다.

# ■■ 시행일자: 8월 12일(수)

### ■■ 앱 다운로드 / 로그인

- □ 『*대구대학교 스마트 캠퍼스』앱 [스마트서비스] [스마트 DU]* 에서 다운로드(업데이트) (전자출결앱과 동일한 앱)
- □ ID(학번)로 로그인 (열린이용자는 도서관발급ID)
- □ 앱 다운 후 최초 로그인 시 모바일 학생증을 발급받아야 함 (1일 1회 제한)
- □ 기존 앱 설치자는 로그아웃 후 다시 로그인해야 메뉴 생성됨
- □ <u>스마트폰 미소지자: 좌석배정기 이용 (</u>자유열람관 1층 로비, 대구분관 입구)

### ■■ 좌석 배정

- □ 도서관에서 <u>DU-Mobile WIFI 접속</u> 필수
- □ SMART DU 앱[전체보기]에서 [자유열람관(대구분관)좌석배정] 메뉴 선택
- □ QR코드로 좌석배정 (안드로이드&아이폰 공통)
  - 1. [좌석예약] 열람실을 선택한 후 원하는 좌석 예약 2. **[예약인증] <u>예약후 10분 이내</u>** SmartDU 앱 하단 [코드인식]을 선택, 카메라로 열람석에 부착된 OR코드 인식
  - 3. [배정완료] 좌석배정 선택하여 배정완료
- □ NFC태그로 좌석배정 (안드로이드만 지원)
  - 1. [NFC활성화] 휴대폰 상단 상태창 [NFC읽기/쓰기] 설정
  - 2. [좌석예약] 열람실 명을 선택한 후 원하는 좌석 예약
  - 3. [예약인증] <u>예약후 10분 이내</u> 자유열람관 열람석 부착 태그에 휴대폰 뒷면부 태깅
  - 4. [배정완료] 좌석배정 선택하여 배정완료
- □ 예약없이 바로 원하는 좌석에서 QR/NFC 인식하여 배정가능

#### ■■ 연장 / 반납 / 제제 / 기타

- □ [이용시간] 1회 4시간
- □ [이용연장] 이용시간 연장은 종료 1시간 전부터(3시간 이용 후) 1회 가능
- □ [이용후반납] 퇴실시 반납처리 필수 / 미 반납시 좌석발급 제한
- □ [예약대기] 열람석 만석시 예약대기 신청하면 순번에 따라 PUSH메시지 안내
- □ [예약취소] 예약후 10분 이내 태깅 없을시 자동 취소
- □ 도서연체자 열람석 이용 불가 ※연체관련문의: 학술정보팀(☎850-5472~3)
- ■■ 문의: 중앙도서관 학술운영관리팀(☎850-5462)

#### 2015. 8. 5.

#### 중 앙 도 서 관 장

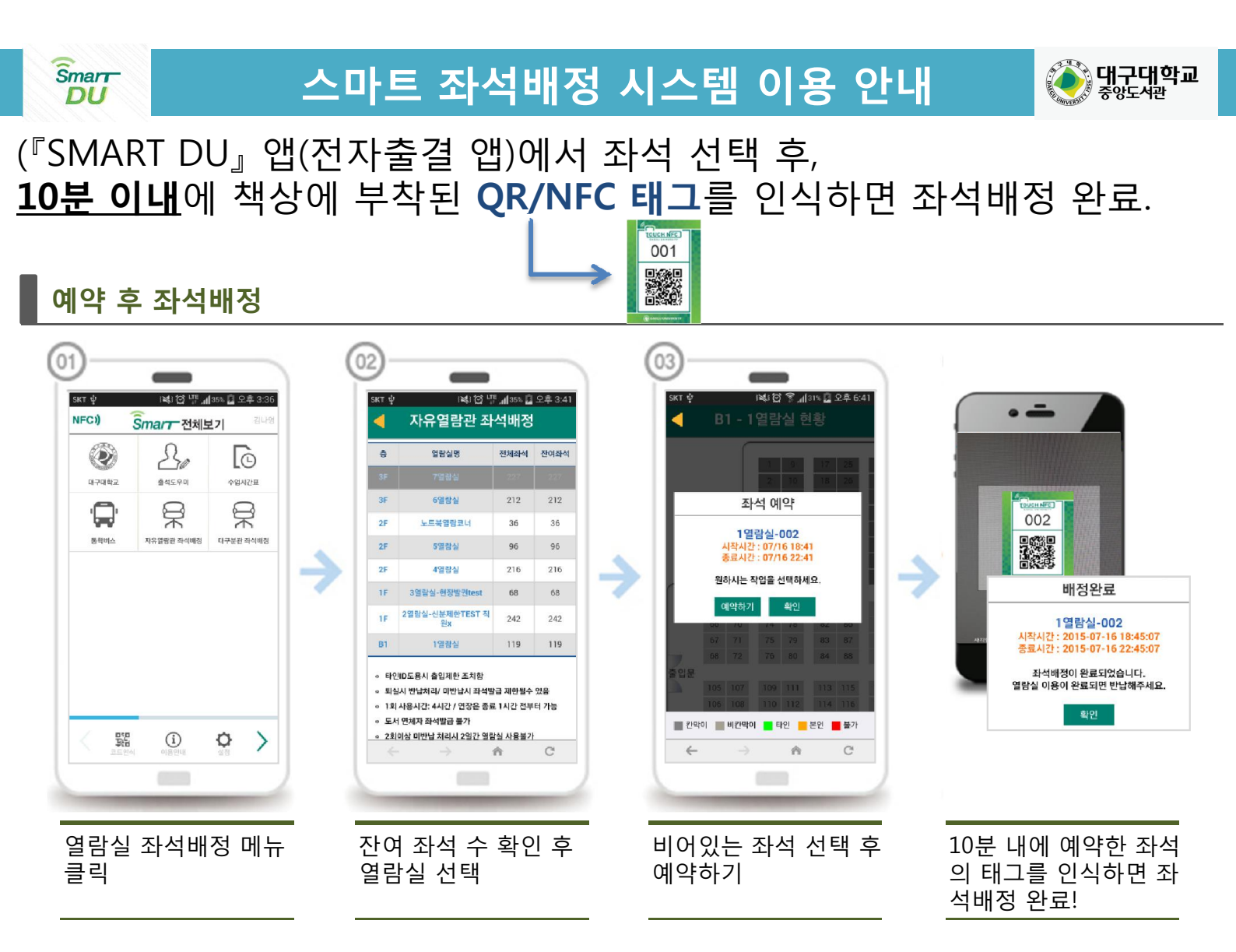

## 빈 좌석의 QR/NFC 태그만 인식해도 좌석배정 완료!!

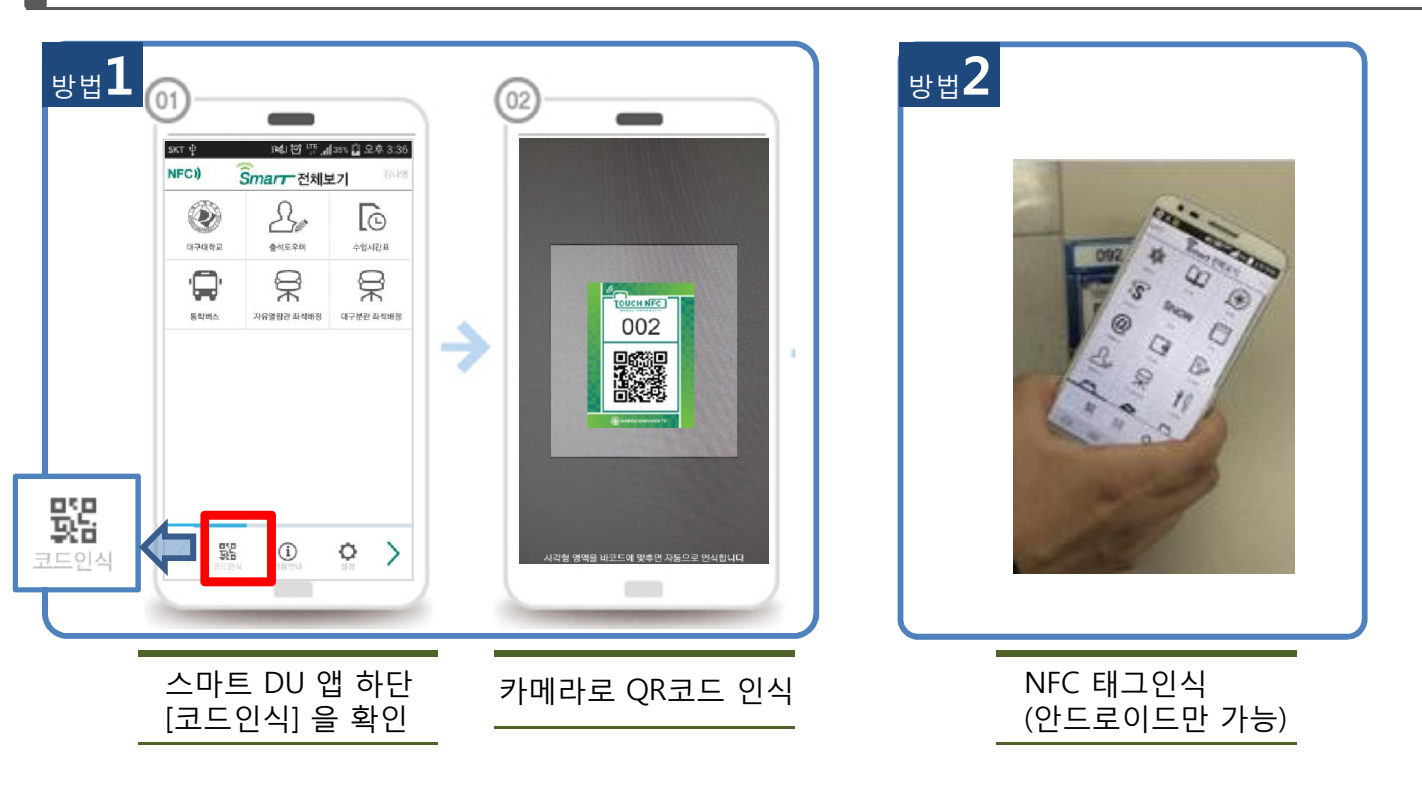